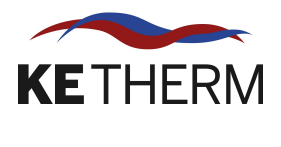

**DR\_RVD144** 2012-03-23, R12

# **DRIFT & SKÖTSEL**

# Siemens reglerutrustning med RVD144/109-A För anläggning med flödesvakt

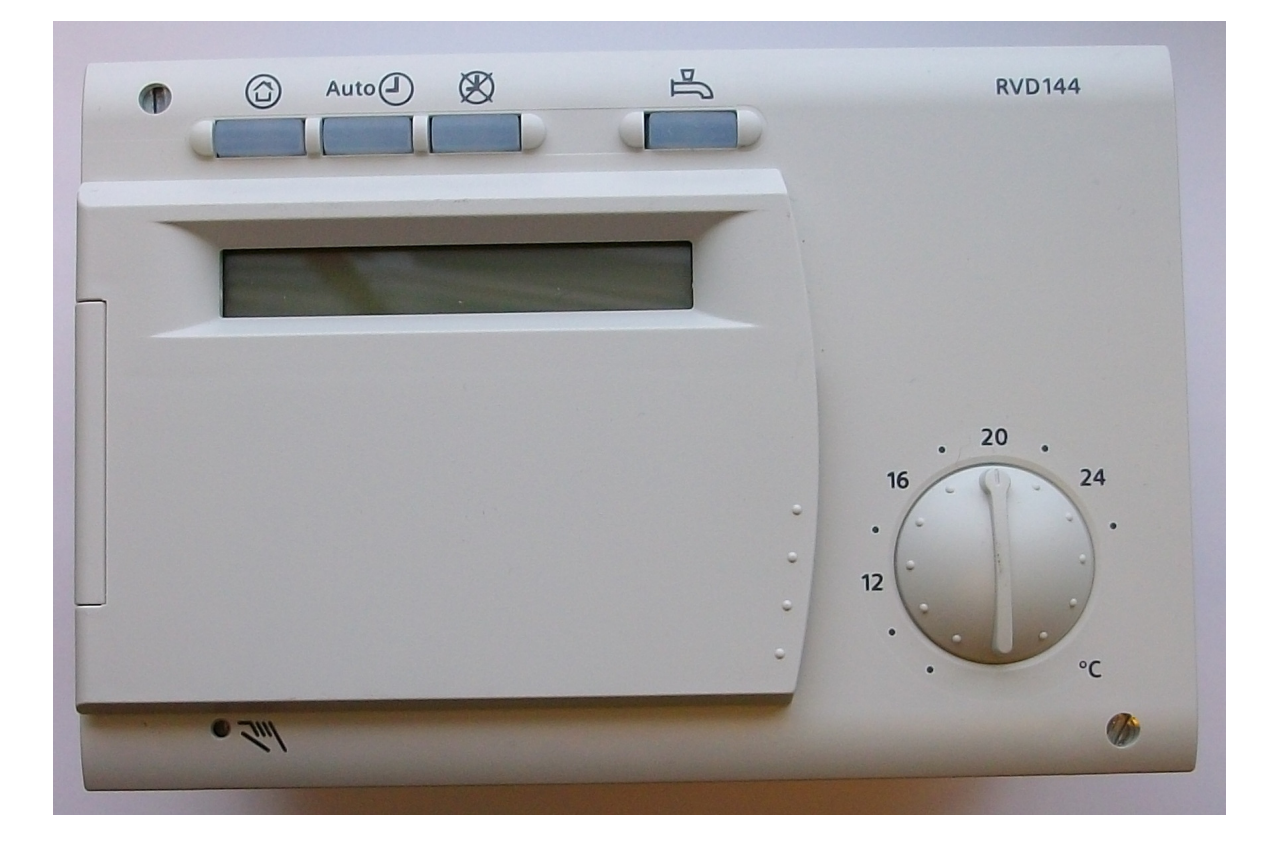

Lötängsgatan 1 803 01 Gävle

# INNEHÅLL

|     |        |                                       | sida |
|-----|--------|---------------------------------------|------|
| 1.  | Manö   | verpanelen                            | 2    |
| 1.1 | Val av | 3                                     |      |
| 2.  | Val av | v reglerinställning för värme         | 4    |
| 3.  | Varm   | vattenreglering                       | 6    |
| 4.  | Indivi | duella inställningar för värme        | 7    |
| 5.  | Golvv  | /ärme                                 | 12   |
| 6.  | Proble | emlösning                             | 13   |
| 7.  | Instäl | Iningsnivåer för parametervärden      | 15   |
| 8.  | Parar  | neterinställningar, menyrad 1–49      | 16   |
|     | Enda   | st för servicetekniker (avsnitt 9–13) |      |
| 9.  | Regle  | ercentral                             | 20   |
|     | 9.1    | Manöverpanelen                        | 20   |
|     | 9,1,1  | Val av driftläge                      | 21   |
|     | 9.2    | Elschema (Siemens)                    | 22   |
| 10. | Koppl  | lingsschema                           | 24   |
| 11. | Regle  | erkurva                               | 25   |
| 12. | Parar  | neterinställningar                    | 26   |
|     | 12.1   | RF/S med VV-ställdon = 15 s           | 27   |
|     | 12.2   | RF/S med VV-ställdon = 19 s           | 31   |
|     | 12.3   | 1P-5/S och1P-5/S TPD                  | 35   |
| 13. | Optim  | nera inställningar                    | 39   |
| 14. | Konta  | 40                                    |      |

## 1. Manöverpanelen

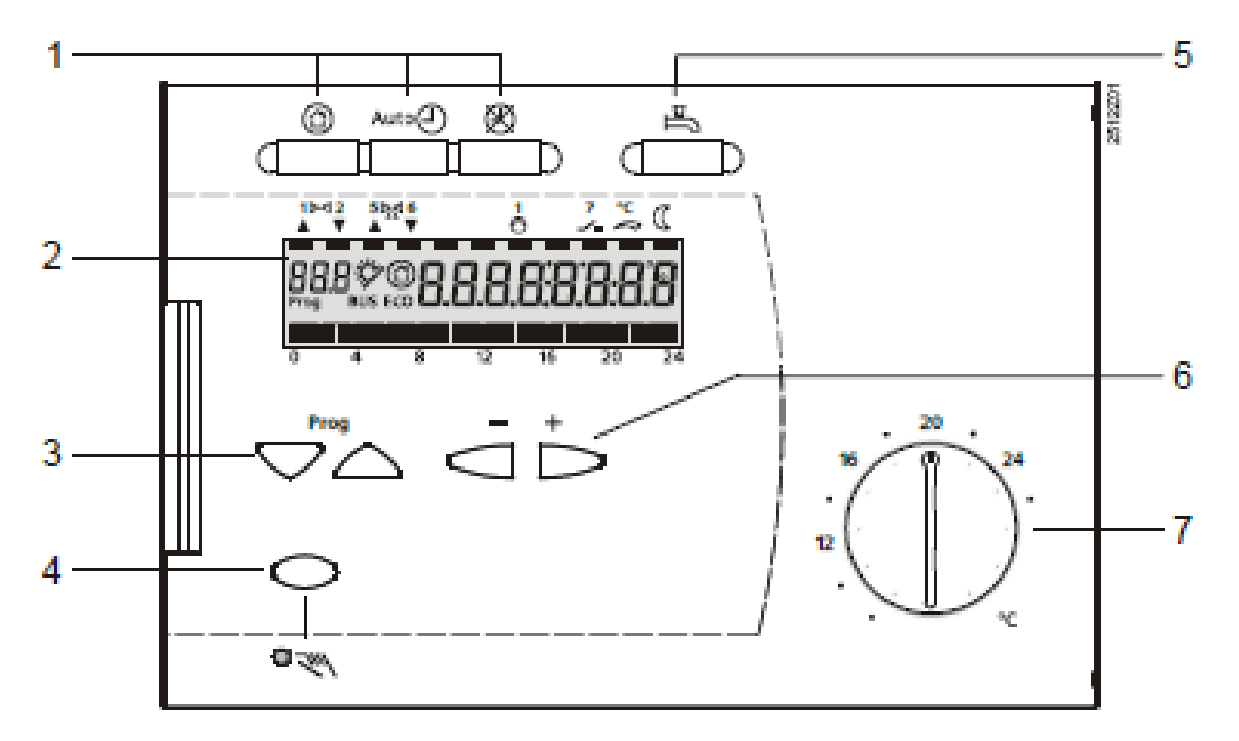

- 1 Knappar för val av driftläge
- 2 Indikeringsfält (LCD)
- 3 Knappar för val av menyrader
- 4 Knapp för manuell drift TILL / FRÅN
- 5 Knapp för tappvarmvatten TILL / FRÅN
- 6 Knappar + / för omställning av värden
- 7 Inställningsratt för rumstemperaturbörvärde vid kontinuerlig drift

# 1.1 Val av driftläge

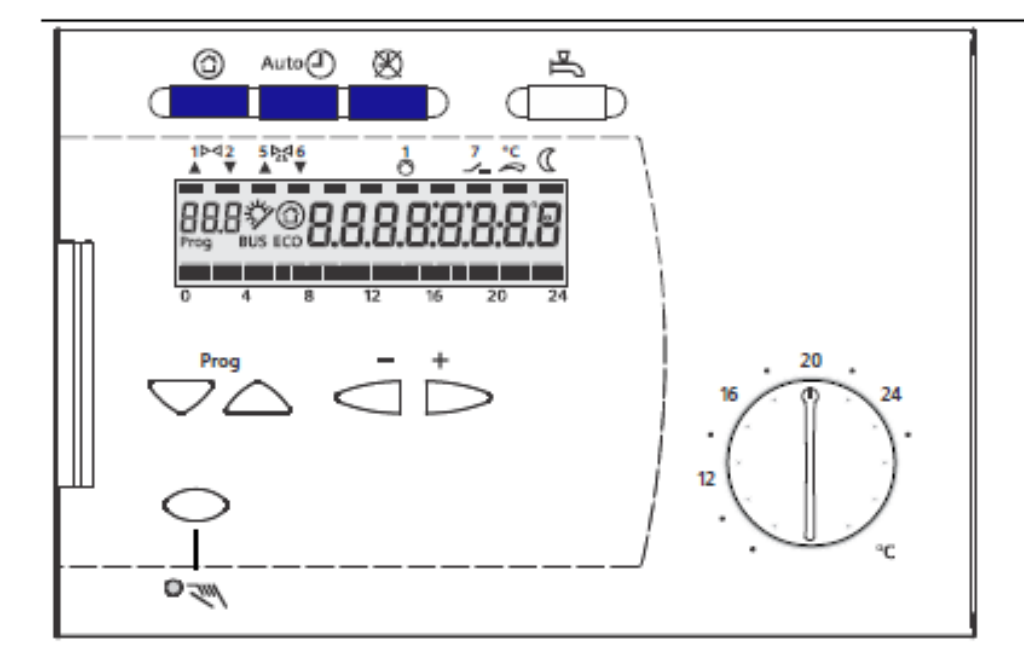

ᢙ

#### Beredskapsdrift (standby)

- Värmedrift FRÅN.
- Frysskydd aktivt.

#### Auto@ Automatikdrift

- Automatisk värmedrift, omkopplingen mellan normal och sänkt rumstemperatur enligt tidprogram.
- ECO-funktion med behovsanpassad in- och urkoppling av värmesystemet som funktion av utetemperatur och byggnadens värmelagringsförmåga. ECO-sparautomatik stänger styrventilen och stoppar värmebärarpumpen. Pumpen motioneras regelbundet.
- · Fjärrbetjäning möjlig via rumsenhet.
- Frysskydd aktivt.

#### 🕱 Kontinuerlig drift

- · Värmedrift utan tidprogram, med normal temperatur
- Värmereglering enligt temperaturinställning på inställningsratten
- ECO-sparautomatik inverkar ej och värmebärarpumpen är i kontinuerlig drift
- Frysskydd aktivt.

# 2. Val av reglerinställning för värme

Värmeregleringen är förinställd av SÒÁ/@:{ och kan köras igång direkt.

#### Vill Du starta värmeregleringen?

- 1. Är värmeanläggningen driftklar? Kontrollera huvudbrytaren.
- 2. Kontrollera tiden och veckodagen. (För att justera se tabellen "Ska tiden ställas in" på s. 8.)
- 3. Välj automatikdrift eller kontinuerlig drift (se nedan)

### Vill Du reglera värmen med automatikdrift?

Vid automatikdrift regleras rumstemperaturen enligt inställda värmefaser, inställd reglerkurva samt ECO-sparautomatik.

1. Tryck in knappen för automatikdrift (knappen lyser).

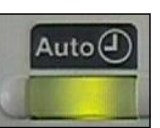

#### Vill Du reglera värmen med kontinuerlig drift?

Vid kontinuerlig drift hålls rumstemperaturen enligt inställd reglerkurva (ej värmeprogram).

1. Tryck in knappen för kontinuerlig drift (knappen lyser).

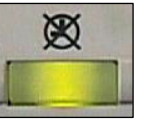

2. Ställ in önskad rumstemperatur på inställningsratten.

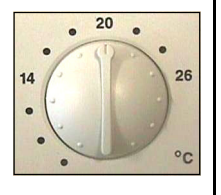

### Är Du bortrest på obestämd tid?

Sätt anläggningen i läget **Beredskapsläge** (stand-by). Anläggningen är avstängd, men frysskyddad.

1. Tryck in knappen (knappen lyser).

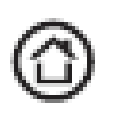

| Vad betyder informationen i teckenrutan? |                                                                                      |  |  |
|------------------------------------------|--------------------------------------------------------------------------------------|--|--|
| Lyser stapeln under                      | innebär detta:                                                                       |  |  |
| Ċ                                        | Värmen hålls på normal börvärdestemperatur<br>(inställningen på inställningsratten). |  |  |
| D                                        | Värmen hålls på sänkt temperatur.                                                    |  |  |
| Visar teckenrutan                        | innebär detta:                                                                       |  |  |
| **                                       | Värmen hålls på frysskyddstemperatur.                                                |  |  |
| ECO                                      | Inget värmebehov föreligger för närvarande.                                          |  |  |

# 3. Varmvattenreglering

Varmvattenregleringen är förinställd av SÒÁ/@¦{ (se s. 15–17) och kan köras igång direkt.

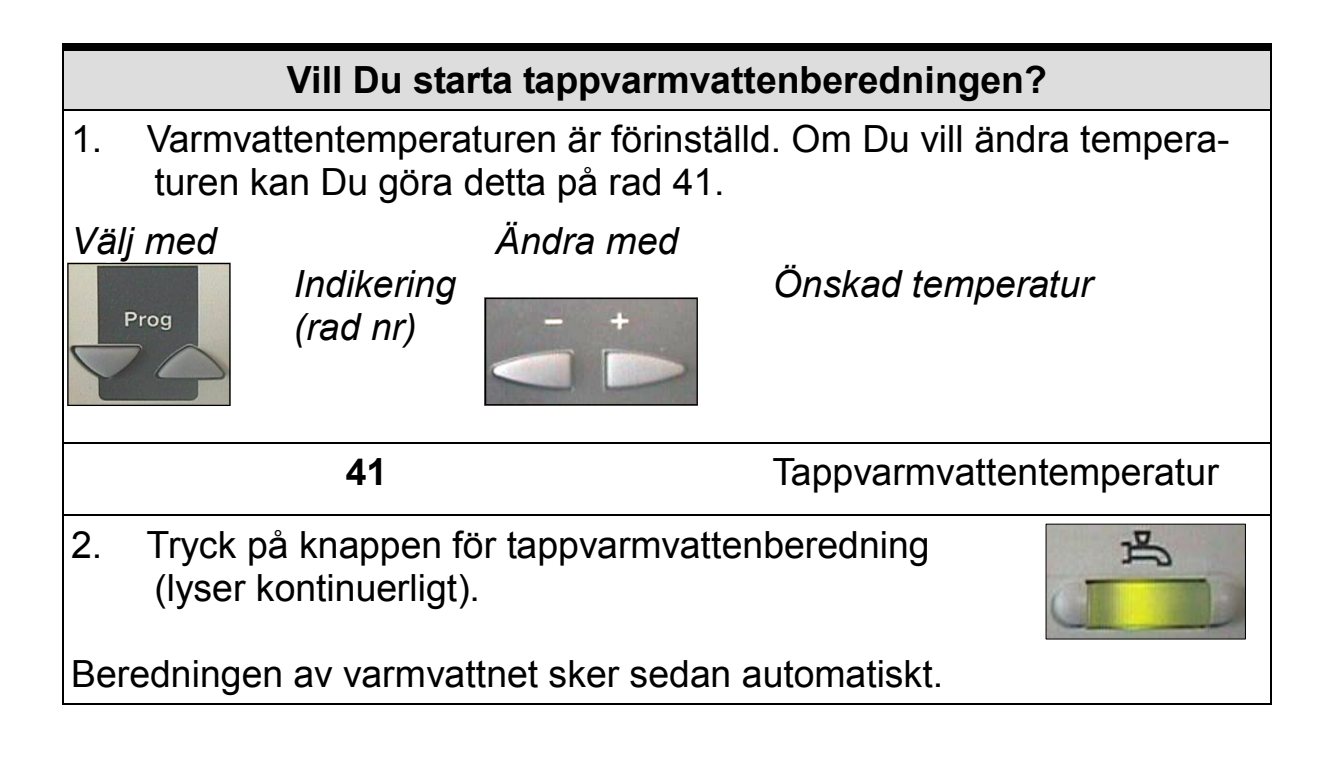

# 4. Individuella inställningar för värme

| Vill Du ändra temperaturen i dina rum?                                                                                |                                                                                                    |                                   |  |  |  |
|----------------------------------------------------------------------------------------------------|----------------------------------------------------------------------------------------------------|-----------------------------------|--|--|--|
| <ol> <li>Önskad temperatur för normalbörvärde ställs in på inställningsratten.<br/>Inställningen är aktiv:</li> </ol> |                                                                                                    |                                   |  |  |  |
| <ul> <li>i automatikdri<br/>värmeprograr</li> <li>alltid under ko</li> </ul>                                          | ft under de värmef<br>nmet<br>ontinuerlig drift.                                                       | faser som har matats in i         |  |  |  |
| <ol> <li>Övriga temperatu<br/>enligt följande:</li> </ol>                                                             | <ol> <li>Övriga temperaturer samt reglerkurvan ställs in med knapparna<br/>enligt följande:</li> </ol> |                                   |  |  |  |
| Välj med<br>Indikering<br>(rad nr)<br>Indikering                                                                      |                                                                                                    |                                   |  |  |  |
| 01                                                                                                    | kan ej ändras                                                                                          | Indikering av inställd temperatur |  |  |  |
| 02 Rumstemperatur för sänkt börvärde                                                                                  |                                                                                                    |                                   |  |  |  |
| 03                                                                                                    | 03 Rumstemperatur för helg/<br>semester/frysskydd                                                      |                                   |  |  |  |
| 05                                                                                                    |                                                                                                    | Reglerkurvans lutning             |  |  |  |

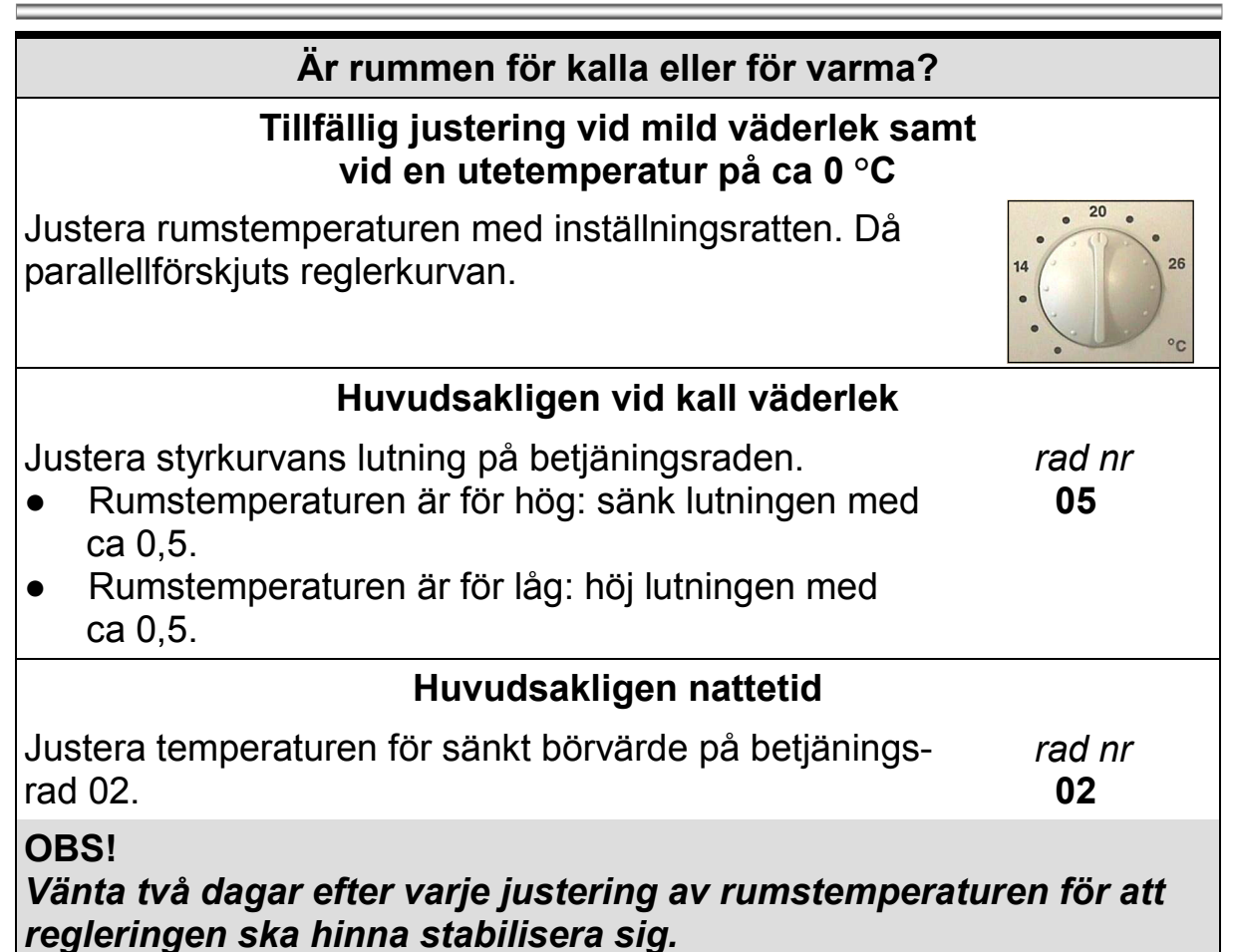

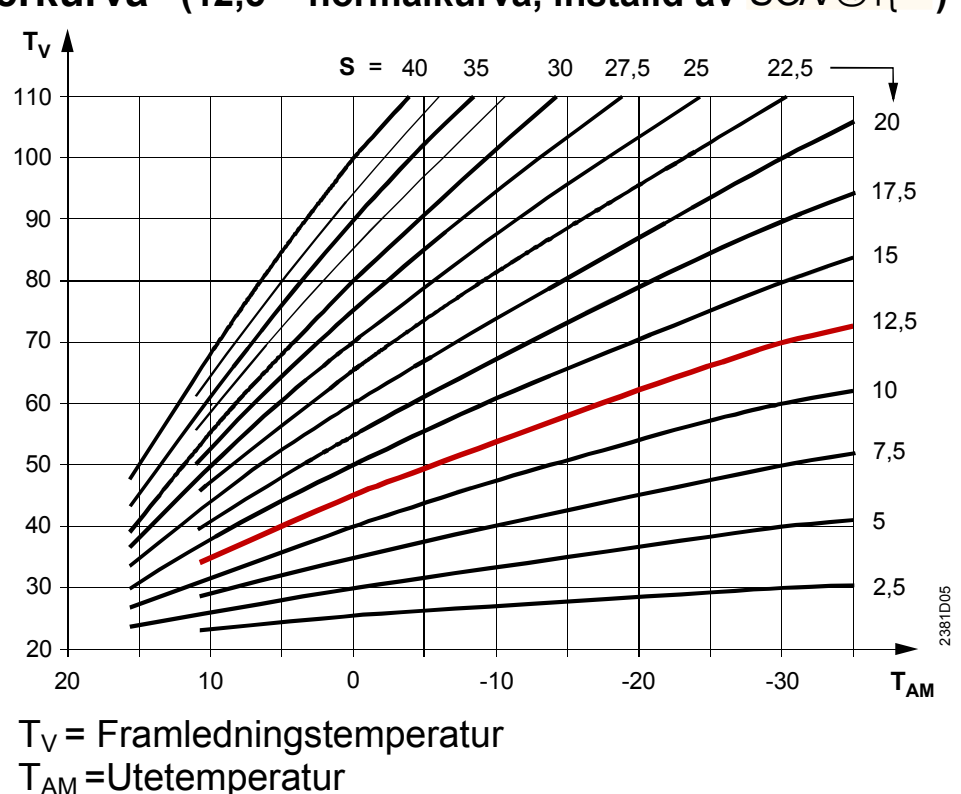

**Reglerkurva** (12,5 = normalkurva, inställd av SÒÁ/@:{{

| Vill Du ändra värmetiderna? |                                                  |                   |                                                                                 |  |  |
|-----------------------------|--------------------------------------------------|-------------------|---------------------------------------------------------------------------------|--|--|
| 1. Välj der                 | 1. Välj den veckodag vars värmetider ska ändras: |                   |                                                                                 |  |  |
| Välj med                    | Indikering<br>(rad nr)<br><b>06</b>              | Ändra med         | Resp. dag eller hela veckan<br>1 = måndag<br>2 = tisdag osv.<br>1-7 = hel vecka |  |  |
| 2. Mata in                  | de önskade                                       | tiderna för den v | alda dagens värmefaser:                                                         |  |  |
| Välj med                    | Indikering<br>(rad nr)                           | Ändra med         | De dagliga värmefasernas<br>början och slut.                                    |  |  |
|                             | 07                                               |                   | Början värmefas 1                                                               |  |  |
|                             | 08                                               |                   | Slut värmefas 1                                                                 |  |  |
|                             | 09                                               |                   | Början värmefas 2                                                               |  |  |
|                             | 10                                               |                   | Slut värmefas 2                                                                 |  |  |
| 11                          |                                                  |                   | Början värmefas 3                                                               |  |  |
|                             | 12                                               |                   | Slut värmefas 3                                                                 |  |  |

| Ska tiden ställas in? |                        |           |                                        |  |
|-----------------------|------------------------|-----------|----------------------------------------|--|
| Välj med              | Indikering<br>(rad nr) | Ändra med | Tiden och veckodagen                   |  |
|                       | 13                     |           | Tid                                    |  |
|                       | 14                     |           | Veckodag<br>(1 = måndag, osv.)         |  |
|                       | 15                     |           | Datum (t.ex. 02.12 för den 2 december) |  |
|                       | 16                     |           | År                                     |  |

# Tillägg

#### Förtydliganden vad gäller inställning av värmefaser, normal rumstemperatur och nattsänkning.

Du kan ställa in max. tre olika perioder (värmefaser) med normal rumstemperatur. Perioder utanför inställda tider får sänkt rumstemperaturbörvärde (nattsänkning/dagsänkning).

#### Exempel 1:

Värmefas 1, rad nr 07, är inställd på 00:00 och rad nr 08 på 24:00 (inställt av SOÁ/@¦{ ). Detta innebär att ingen nattsänkning är inställd.

#### Exempel 2:

Värmefas 1, rad nr 07, är inställd på 05:00 och rad nr 08 på 22:00. Detta innebär nattsänkning mellan kl. 22:00 och 05:00.

#### Exempel 3:

Värmefas 1, rad nr 07, är inställd på 05:00 och rad nr 08 på 07:00. Värmefas 2, rad nr 09, är inställd på 11:00 och rad nr 10 på 14:00. Värmefas 3, rad nr 11, är inställd på 18:00 och rad nr 12 på 22:00. Detta innebär att det blir nattsänkning mellan kl. 22:00 och 05:00 och dagsänkning kl. 07:00–11:00 och 14:00–18:00.

**OBS!** Kom ihåg att värmefaserna för varje dag måste ställas in.

|                                        | Vill Du avläsa temperaturen?    |                                                      |  |  |  |
|----------------------------------------|---------------------------------|------------------------------------------------------|--|--|--|
| Välj med                               | Temperaturen visas i ° <b>C</b> |                                                      |  |  |  |
|                                        | 24                              | Rumstemperatur (endast då rumsgivare<br>är ansluten) |  |  |  |
|                                        | 25                              | Utetemperatur                                        |  |  |  |
| 26 Tappvarmvattentemperatur            |                                 |                                                      |  |  |  |
| 27 Framledningstemperatur (värmekrets) |                                 |                                                      |  |  |  |

| Du kan även läsa av temperaturen så här: |                                                                                                    |                   |    |                |            |  |  |
|------------------------------------------|----------------------------------------------------------------------------------------------------|-------------------|----|----------------|------------|--|--|
| 1. S                                     | <ol> <li>Se till att knappen "Automatikdrift" eller "Kontinuerlig drift" är intryckt<br/>(dvs. lyser).</li> </ol> |                   |    |                |            |  |  |
| 2. V                                     | 2. Välj önskad temperatur med knapparna                                                                           |                   |    |                |            |  |  |
| Nr                                       | Ingång                                                                                                    | Temperatur        | Nr | Ingång         | Temperatur |  |  |
| <b>0</b> B9 utetemperatur                |                                                                                                    | 3                 | A6 | rumstemperatur |            |  |  |
| 1                                        | B1                                                                                                    | framledning värme | 4  | B7             | används ej |  |  |
| 2                                        | B3                                                                                                    | tappvarmvatten    | 5  | B71            | används ej |  |  |

### 5. Golvvärme

Har Du golvvärme bör du:

- ändra reglerkurvan till 7,5 (fabriksinställd på 12,5) se s. 7.
- max.begränsa framledningstemperaturen till ca 45 °C. Kontrollera med leverantören av golvvärmesystemet vilken framledningstemperatur som rekommenderas.
- ändra pumpens hastighet till kurva 2 eller 3.

Tryck på knappen 🗢 eller 🛆 och välj sedan menykortsraderna.

| Rad | Funktion, indikering  | Från fabrik | Område | Villaprefab |
|-----|-----------------------|-------------|--------|-------------|
| 5   | Reglerkurvans lutning | 12,5        | 2,5–40 | 7,5         |

#### Inställningar på inställningsnivån «Servicetekniker»

Håll knapparna  $\frown$  och  $\bigtriangleup$  intryckta samtidigt i 3 sekunder. Då aktiveras inställningsnivån **«Servicetekniker»** för konfiguration av anläggningsspecifika storheter.

| Rad | Funktion, indikering                          | Från fabrik | Område     | Villaprefab |
|-----|-----------------------------------------------|-------------|------------|-------------|
| 95  | Max. begränsning av<br>framledningstemperatur |             | 8–variabel | 45 °C       |

#### OBS!

#### När Du är inne på denna nivå får inga andra parametrar ändras.

(Ett felaktigt värde kan sabotera reglerfunktionen.)

#### Värme på sommaren

Vill Du ha värme i en källarradiator även på sommaren måste Du koppla bort ECO-funktionen. Det gör Du genom att:

**1.** Hålla knapparna  $\bigtriangledown$  och  $\bigtriangleup$  intryckta samtidigt i 3 sekunder för att komma in på rad 51.

**2.** Stega Dig upp till rad 61 (värdet från fabrik är inställt på –3 K). Avaktivera detta genom att ställa in --- (3 små bindestreck).

**3.** Stega vidare till rad 96. Ställ in den min temperatur som Du vill att

källarradiatorn ska ha (lämpligen en temperatur mellan 25 och 30 °C).

Denna inställning kan Du sedan fortsatt ha, även på vintern.

# 6. Problemlösning

#### Känner Du till följande energispartips?

- Värmen ställs in på högst 21 °C under dagen.
- Endast kort vädring med helt öppet fönster.
- Termostatventilerna sätts i läget "Frysskydd" i oanvända rum.
- Inga gardiner, möbler osv. framför värmeelementen.
- Jalusier, persienner osv. ska när så är möjligt vara stängda.
- Regelbunden kontroll av värmeförbrukningen.

| Arbetar i                                                                                                    | Arbetar inte värmeanläggningen enligt Dina önskemål? |                                                                                                    |  |  |  |
|----------------------------------------------------------------------------------------------------|------------------------------------------------------|----------------------------------------------------------------------------------------------------|--|--|--|
| Kontrollera                                                                                                    | Kontrollera felmeddelanden.                          |                                                                                                    |  |  |  |
| Fel i regleringer<br>nummer.                                                                                                    | n indikera                                           | as i teckenrutan med <b>Er</b> (Error) och ett fel-                                                                                                    |  |  |  |
| Välj med<br>Indi<br>(rac                                                                                                    | Välj med<br>Indikering Avläs felnumret<br>(rad nr)   |                                                                                                    |  |  |  |
|                                                                                                    | 50                                                   | <ul> <li>10 = Fel, utegivare</li> <li>30 = Fel, framledningsgivare</li> <li>40 = Fel, primärkretsens returtemperaturgivare</li> <li>42 = Fel, sekundärkretsens returtemperatur-<br/>givare</li> <li>50 = Fel, tappvarmvattengivare</li> <li>51 = Fel, rumsenhet</li> </ul> |  |  |  |
| <ul> <li>Blinkar någon driftprogramknapp? Då överstyrs regulatorns drift-<br/>program av rumsenheten.</li> <li>Är anläggningens säkringar felfria?</li> <li>Har några inställningar i regulatorn ändrats?</li> <li>Är överföringen mellan ställdonet och ventilen frikopplad? Koppla<br/>in!</li> </ul> |                                                      |                                                                                                    |  |  |  |

#### Avbrott i värmeregleringen – vad göra?

Om värmeregleringens funktion inte längre kan garanteras, kan Du trycka på knappen för manuell drift (knappen lyser).

Värmetillförseln via ventilen kan nu ändras manuellt med stegningsknapparna.

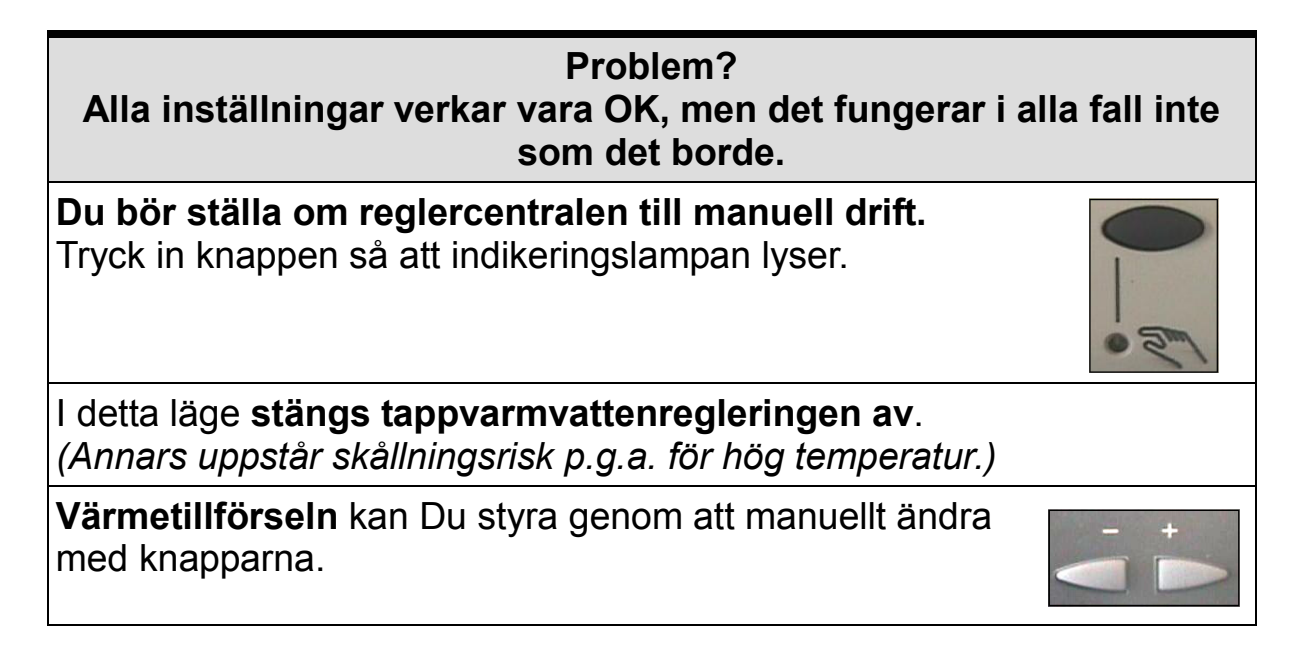

Kontakta snarast din servicetekniker/installatör.

# 7. Inställningsnivåer för parametervärden

| INSTÄLLNINGAR AV PARAMETERVÄRDEN<br>Det finns tre inställningsnivåer. |                                                                                                    |                                                       |  |  |  |
|-----------------------------------------------------------------------|----------------------------------------------------------------------------------------------------|-------------------------------------------------------|--|--|--|
| Nivå 1                                                                | <b>«Slutanvändare»</b> är avsedd<br>för <i>fastighetsägaren</i> . Para-<br>metervärdena ställs in indivi-<br>duellt för fastigheten.                                                                                                    | Enkel att öppna.                                      |  |  |  |
| Nivå 2                                                                | <b>«Servicetekniker»</b> är av-<br>sedd för <i>tillverkaren</i> och <i>vär-<br/>meinstallatören</i> . Parameter-<br>värdena är inställda speciellt<br>för SÒÁ/@!{ Villaprefab<br>och ska inte ändras.                                                   | Enkel knappkombination för<br>att öppna.              |  |  |  |
| Nivå 3                                                                | <b>«Spärrfunktioner»</b> är av-<br>sedd för <i>tillverkaren</i> , <i>värme-</i><br><i>installatören</i> och <i>fjärrvärme-</i><br><i>leverantören</i> . Parametervär-<br>dena är inställda speciellt för<br>SÒÁ/@¦{ Villaprefab och<br>ska inte ändras. | Kräver en knappkombination<br>plus kod för att öppna. |  |  |  |

## 8. Parameterinställningar, menyrad 1–49

Värdena i tabellen på s. 16–17 är grovinställda, men kan anpassas individuellt för varje fastighet. Om Du tycker att grovinställningarna verkar vara OK är det endast *tid, veckodag, datum och år* (**rad 13, 14, 15 och 16**) som behöver ställas in.

Tryck på knappen 🤝 eller 🛆 och välj sedan menykortsraderna.

Om det står felindikering "**Er**" (error) i teckenrutan kan Du på rad 50 se vad som är fel.

- 50 Felindikering 10 = Fel i utegivare 30 = Fel i framledningsgivare 40 = Fel i returtemperaturgivare i primärkretsen 42 = Fel i returtemperaturgivare i sekundärkretsen 50 = Fel i tappvarmvattentemperaturgivare 61 = Fel i rumsenhet 145 = Enhet med fel PSS-enhet ansluten
- *Tips vid fel.* Vid fel 10 kontrollera att givaren är monterad.

| Rad | Funktion, indikering                             | Från<br>fabrik      | Område            | Inställt av<br>SÒÁ/@¦{                      |                                                                                                  |
|-----|--------------------------------------------------|---------------------|-------------------|---------------------------------------------|--------------------------------------------------------------------------------------------------|
| 1   | Aktuellt rumstempera-<br>turbörvärde. Indikering |                     |                   | Indikering<br>°C<br>(rumsenhet<br>ingår ej) | Inkl. rumsenhet                                                                                  |
| 2   | Sänkt rumstemperatur-<br>börvärde                | 18 °C               | variabel*         | 18 °C                                       |                                                                                                  |
| 3   | Börvärde frysskydds-/<br>helg-/semesterdrift     | 8 °C                | 8 °C–<br>variabel | ° <b>C</b><br>(rumsenhet<br>ingår ej)       | Från 8 °C till sänkt<br>börvärde, helg-/<br>semesterinmatning<br>endast med rums-<br>panel QAA70 |
| 5   | Lutning reglerkurva                              | 12,5                | 2,5–40            | 12,5                                        |                                                                                                  |
| 6   | Veckodag för inmatning<br>av värmeprogram        | Aktuell<br>veckodag | 1 7,<br>1–7       | 1–7                                         | 1 = mån, 2 = tis, osv.<br>1–7 = hela veckan                                                      |
| 7   | Värmefas 1 början                                | 06:00               | 00:00–<br>24:00   | 00:00                                       | Tidsstyrprogram för<br>värmekrets                                                                |
| 8   | Värmefas 1 slut                                  | 22:00               | 00:00–<br>24:00   | 24:00                                       | Tidsstyrprogram för<br>värmekrets                                                                |
| 9   | Värmefas 2 början                                | :                   | 00:00–<br>24:00   | :                                           | Tidsstyrprogram för<br>värmekrets, : =<br>fasen är avaktiverad                                   |
| 10  | Värmefas 2 slut                                  | :                   | 00:00–<br>24:00   | :                                           | Tidsstyrprogram för<br>värmekrets, : =<br>fasen är avaktiverad                                   |
| 11  | Värmefas 3 början                                | :                   | 00:00–<br>24:00   | :                                           | Tidsstyrprogram för<br>värmekrets, : =<br>fasen är avaktiverad                                   |
| 12  | Värmefas 3 slut                                  | :                   | 00:00–<br>24:00   | :                                           | Tidsstyrprogram för<br>värmekrets, =<br>fasen är avaktiverad                                     |
| 13  | Tid aktuellt klockslag                           |                     | 00:00–<br>24:00   | :                                           | Inställning av klocka                                                                            |
| 14  | Veckodag aktuell dag                             |                     | 1 7               |                                             | 1 = måndag<br>2 = tisdag, osv.                                                                   |
| 15  | Datum                                            | 01.01               | 1.1–<br>31.12     |                                             |                                                                                                  |

| Rad | Funktion, indikering                             | Från<br>fabrik | Område        | Inställt av<br>SÒÁ/@¦{                      |                                                                                                    |
|-----|--------------------------------------------------|----------------|---------------|---------------------------------------------|----------------------------------------------------------------------------------------------------|
| 16  | År                                               | 2004           | 1995–<br>2094 | 2005                                        |                                                                                                    |
| 24  | Rumstemperatur.<br>Indikering                    |                |               | Indikering<br>°C<br>(rumsenhet<br>ingår ej) | Inkl. rumsenhet                                                                                                    |
| 25  | Utetemperatur.<br>Indikering                     |                |               | Indikering<br>°C                            | Håll – och + knappar-<br>na nedtryckta: Aktuell<br>utetemp. upptas som<br>dämpad utetemp.                                                                          |
| 26  | Tappvarmvatten-<br>temperatur. Indikering        |                |               | Indikering<br>°C                            |                                                                                                    |
| 27  | Framlednings-<br>temperatur värme.<br>Indikering |                |               | Indikering<br>°C                            | Håll – och + knappar-<br>na nedtryckta: Aktuellt<br>börvärde visas.                                                                                                |
| 41  | Börvärde tappvarm-<br>vatten NORMAL              | 55 °C          | 20–65<br>°C   | 53 °C                                       | Villaprefab 53 °C                                                                                                    |
| 49  | Återställning av betjä-<br>ningsraderna 2–23     |                |               |                                             | Håll – och + knappar-<br>na nedtryckta tills indi-<br>keringen växlar: 0<br>(blinkande) = nor-<br>maltillstånd, 1 = åter-<br>gång till fabriksinställ-<br>ningarna |

Om Du har återställt till fabriksinställningarna måste Du även ändra tillbaka de specifika parameterinställningar som gäller för just den här villaprefaben, dvs. /SÒÁ/@:{ • inställningar.

# Avsnitt 9–13

# Endast för servicetekniker

## 9. Reglercentral

#### Gemensamt för alla modeller

#### 9.1 Manöverpanelen

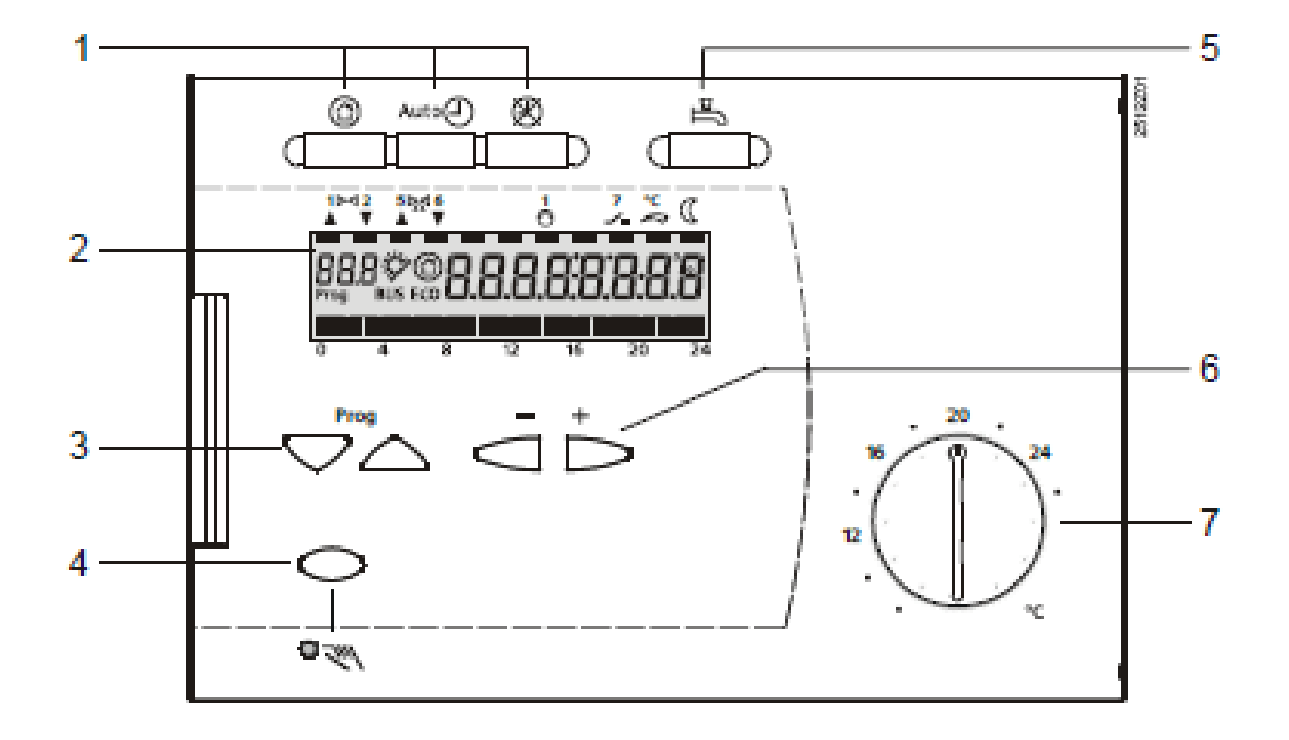

- Knappar för val av driftläge
- 2 Indikeringsfält (LCD)
- 3 Knappar för val av menyrader
- 4 Knapp för manuell drift TILL / FRÅN
- 5 Knapp för tappvarmvatten TILL / FRÅN
- 6 Knappar + / för omställning av värden
- 7 Inställningsratt för rumstemperaturbörvärde vid kontinuerlig drift

#### Gemensamt för alla modeller

#### 9.1.1 Val av driftläge

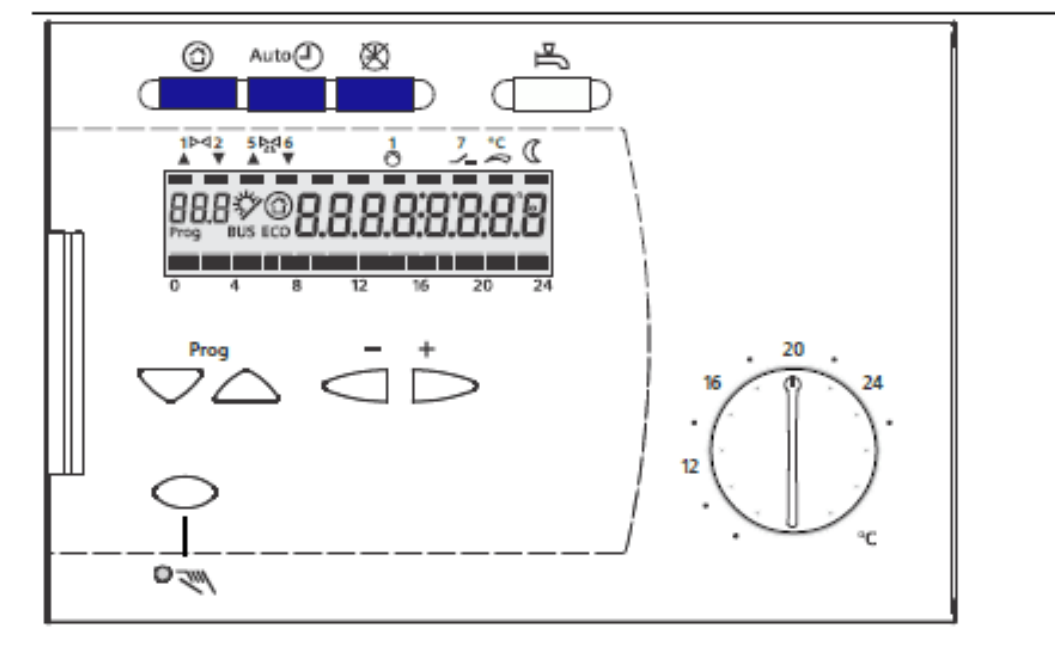

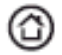

#### Beredskapsdrift (standby)

- Värmedrift FRÅN.
- Frysskydd aktivt.

#### Auto@ Automatikdrift

- Automatisk värmedrift, omkopplingen mellan normal och sänkt rumstemperatur enligt tidprogram.
- ECO-funktion med behovsanpassad in- och urkoppling av värmesystemet som funktion av utetemperatur och byggnadens värmelagringsförmåga. ECO-sparautomatik stänger styrventilen och stoppar värmebärarpumpen. Pumpen motioneras regelbundet.
- Fjärrbetjäning möjlig via rumsenhet.
- Frysskydd aktivt.

#### 🕱 Kontinuerlig drift

- Värmedrift utan tidprogram, med normal temperatur
- Värmereglering enligt temperaturinställning på inställningsratten
- ECO-sparautomatik inverkar ej och värmebärarpumpen är i kontinuerlig drift
- Frysskydd aktivt.

#### 9.2 Elschema (Siemens)

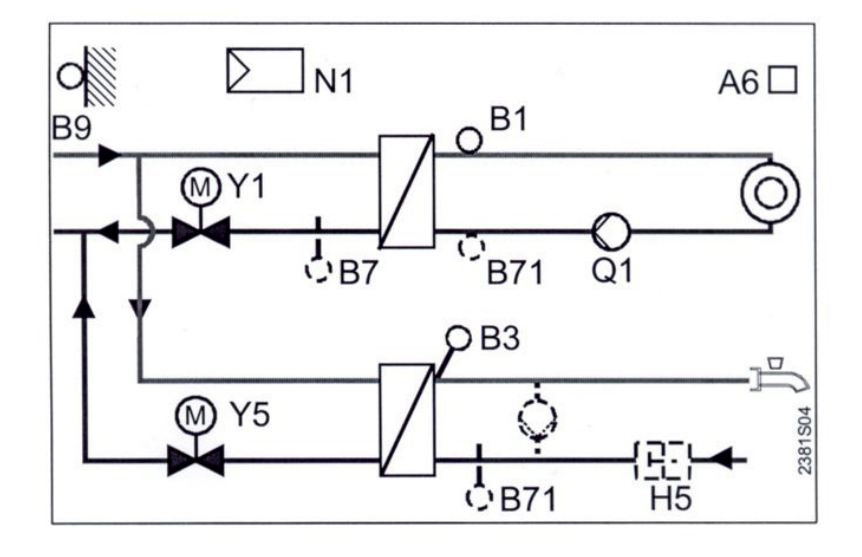

Klenspänningsschema ingångar

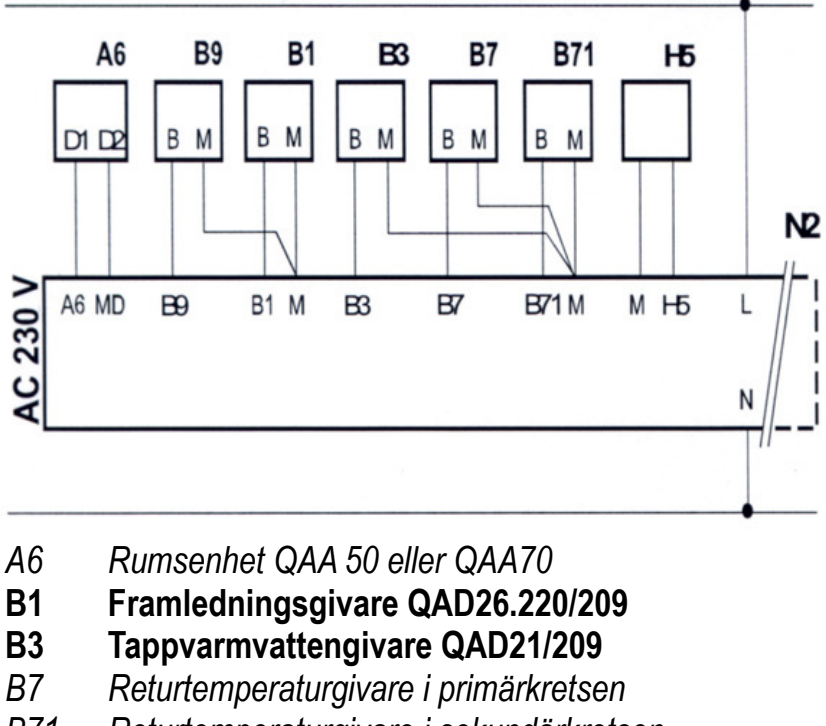

- B71 Returtemperaturgivare i sekundärkretsen eller tappvarmvattentemperaturgivare 2 eller framledningstemperaturgivare 2
- B9 Utegivare QAC31/101

H5 Flödesgivare HSW, typ DW-K, FRN eller TPVK

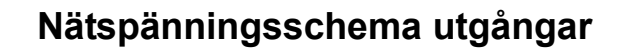

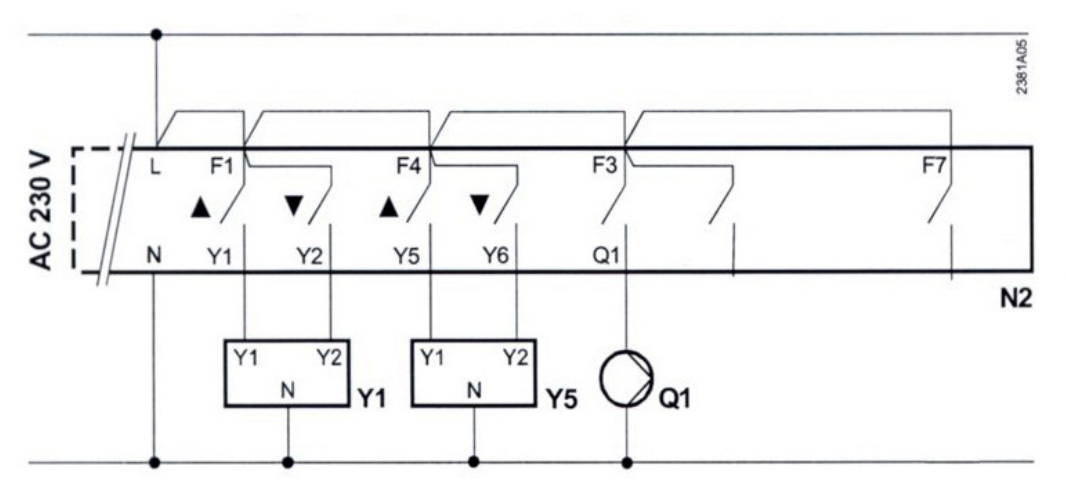

- N2 Regulator RVD 144/109
- Q1 Cirkulationspump 1-fas 220 V
- Y1 Ställdon för primär värmekretsventil SSY319
- Y5 Ställdon för primär tappvarmvattenventil SQS359.05 eller SQS359.54

## 10. Kopplingsschema

#### Gemensamt för alla modeller (elkopplat av SÒÁ/@:{\_\_\_)

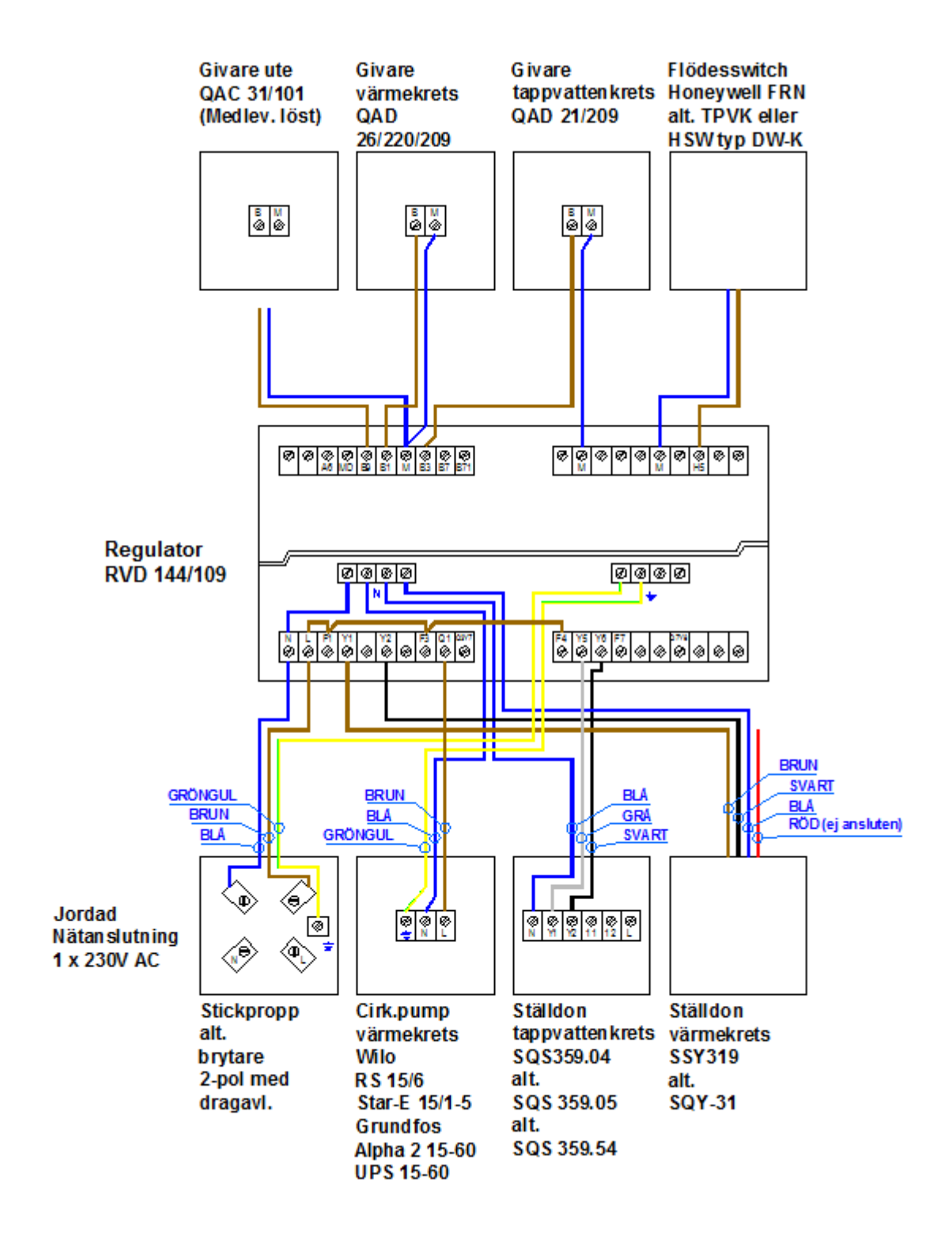

# 11. Reglerkurva

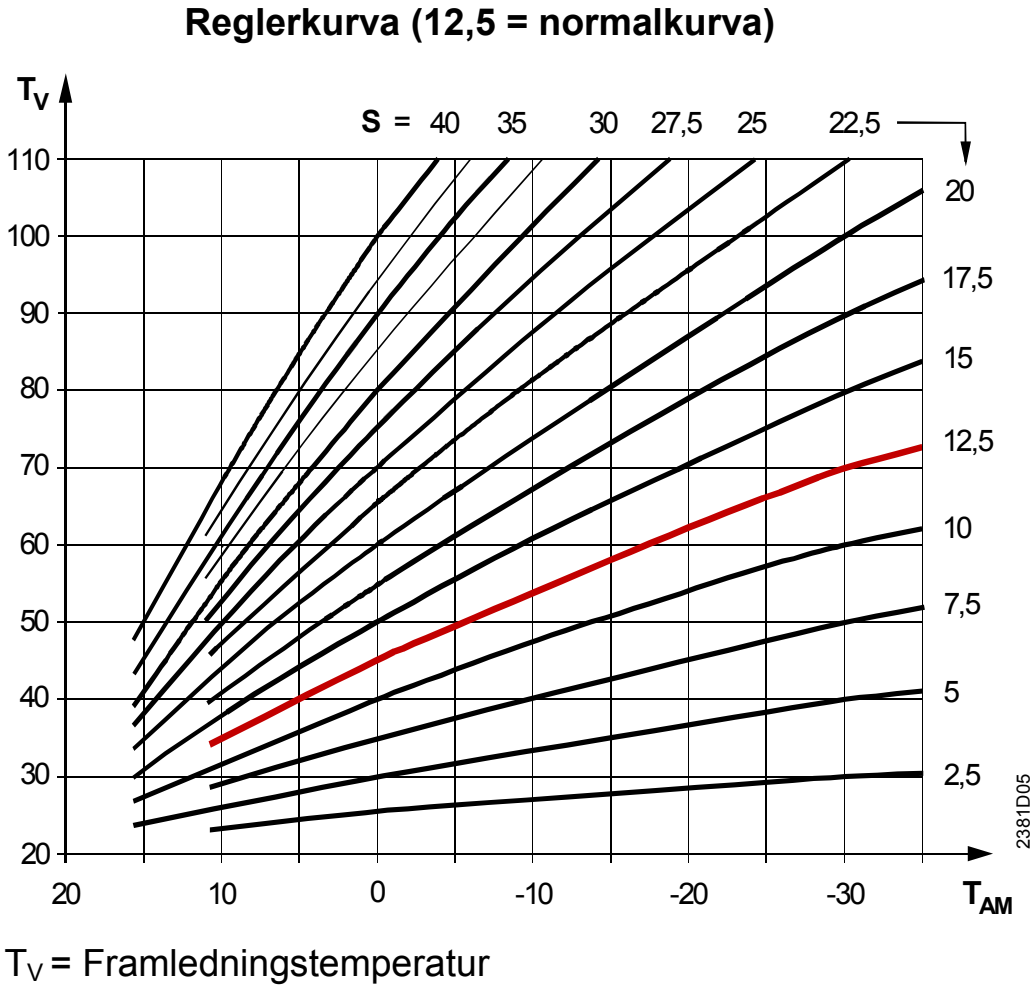

 $T_{AM}$  = Utetemperatur

### 12. Parameterinställningar

#### OBS!

Följande sidor är avsedda för kontroll, parameterändringar eller vid eventuella problem.

På följande sidor följer de parametrar som är förinställda av SÒÁ/@:\{ È

Varje typ av villaprefab har sina speciella inställningar – var noga med att använda de sidor som gäller för den typ av villaprefab som Du vill kontrollera.

| <u>Sidorna 25–28 gäller enbart:</u> | SÒÁ/@¦{ • villaprefab RF/S<br>(även 1P–5/S Halmstad)<br>VV-ställdon = SQS359.05 (15 s)<br>värmekretsställdon = SSY319 eller<br>SQY31 |
|-------------------------------------|----------------------------------------------------------------------------------------------------|
| <u>Sidorna 29–32 gäller enbart:</u> | SÒÁ/@¦{ • villaprefab RF/S<br>VV-ställdon = SQS359.54 (19 s)<br>värmekretsställdon = SSY319                                          |
| <u>Sidorna 33–36 gäller enbart:</u> | SÒÁV@:{ • villaprefab 1P–5/S<br>(15 s VV-ställdon)<br>VV-ställdon = SQS359.05<br>värmekretsställdon = SSY319 eller<br>SQY31          |

#### 12.1 RF/S med VV-ställdon = 15 s

#### OBS!

Denna och följande tre sidor gäller endast SOÁ/@¦{ • villaprefab RF/S med VV-ställdon SQS359.05 (15 s) och värmekretsställdon SSY319 alternativt SQY31.

#### Nivå 2: «Servicetekniker», menyrad 51–150

Värdena i tabellen på s. 26–27 är speciellt inställda för <mark>SÒÁ/@¦{</mark> Villaprefab och ska normalt inte ändras.

(Om man av någon anledning behöver kontrollera eller ändra värdena, följ instruktionerna nedan. Kontakta dock <mark>&ÒÁ@:{</mark> innan någon ändring görs eftersom ett felaktigt värde kan sabotera reglerfunktionen.)

#### Inställningar på inställningsnivån «Servicetekniker»

Håll knapparna  $\bigtriangledown$  och  $\bigtriangleup$  intryckta samtidigt i 3 sekunder. Då aktiveras inställningsnivån **«Servicetekniker»** för konfiguration av anläggningstypen och inställning av anläggningsspecifika storheter. Inställningsnivån **«Slutanvändare»** är fortsatt aktiverad.

#### Konfigurera anläggning:

Börja med att granska/ställa in rad 51 och de följande värdena i tabellen på nästa sida. **OBS!** Dessa inställningar krävs för att anläggningen ska fungera i normalsituationen.

| Rad | Funktion, indikering                                   | Från<br>fabrik | Område               | Inställt av<br>SÒÁ/@¦{ |                                                                |
|-----|--------------------------------------------------------|----------------|----------------------|------------------------|----------------------------------------------------------------|
| 51  | Anläggningstyp                                         | 4              | 4                    | 4                      |                                                                |
| 53  | Givare, plint B71                                      | 1              | 0/1                  | 0                      |                                                                |
| 54  | Flödesgivare ansluten                                  | 1              | 0–2                  | 1                      | 1 = ja<br>0 = nej                                              |
| 56  | Pumpmotionering                                        | 1              | 0/1                  | 1                      | 0 = ingen<br>motionering                                       |
| 57  | Vinter-/sommartid                                      | 25.03          | 1.1–31.12            | 25.03                  | Dag.månad                                                      |
| 58  | Sommar-/vintertid                                      | 25.10          | 1.1–31.12            | 25.10                  | Dag.månad                                                      |
| 63  | Snabbsänkning utan rums-<br>givare                     | 0              | 0–15                 | 0                      |                                                                |
| 91  | Gångtid ställdon värmekrets                            | 150 s          | 10–873 s             | 150 s                  | SSY319 alt.<br>SQY31                                           |
| 92  | P-band värmekretsreglering                             | 35 K           | 1–100 K              | 20 K                   | Normalt 20,<br>ökas vid tröga<br>system                        |
| 93  | I-tid värmekretsreglering                              | 120 s          | 10–873 s             | 150 s                  |                                                                |
| 95  | Max.begränsning framled-<br>ningstemperatur värmekrets |                | variabel*–<br>140 °C | °C                     | *Min.värde =<br>betjäningsrad<br>96,<br>= ingen<br>begränsning |
| 96  | Min.begränsning framled-<br>ningstemperatur värmekrets |                | 8 °C–<br>variabel*   | °C                     | *Max.värde =<br>betjäningsrad<br>95,<br>= ingen<br>begränsning |
| 111 | Öppningstid ställdon<br>tappvarmvatten                 | 19 s           |                      | 15 s                   | SQS359.05                                                      |
| 112 | Stängningstid ställdon<br>tappvarmvatten               | 19 s           |                      | 15 s                   | SQS359.05                                                      |
| 113 | P-band tappvarmvatten-<br>reglering                    | 50 K           | 1–100 K              | 50 K                   |                                                                |
| 114 | I-tid tappvarmvatten-<br>reglering                     | 19 s           | 10–873 s             | 20 s                   |                                                                |

| Rad | Funktion, indikering                                   | Från<br>fabrik | Område   | Inställt av<br>SÒÁ/@¦{     |                                                                           |
|-----|--------------------------------------------------------|----------------|----------|----------------------------|---------------------------------------------------------------------------|
| 115 | D-tid tappvarmvatten-<br>reglering                     | 5 s            | 0–255 s  | 15 s                       |                                                                           |
| 117 | Max.börvärde tappvarm-<br>vattentemperatur             | 65 °C          | 20–95 °C | 65 °C                      |                                                                           |
| 124 | Tvångsöppning av ställdon<br>tappvarmvatten, vid flöde | 20 %           | 0–60 %   | 0 % utan<br>TPD-<br>system | Ex. öppnar<br>ventilen 10 %<br>oberoende av<br>temperaturen<br>på givaren |

Övriga parametrar på denna nivå är inställda från fabrik (Siemens) och ska normalt inte ändras. För komplett parameterlista – se användarmanual för RVD135/309.

#### Nivå 3: «Spärrfunktioner», menyrad 163

# Nedanstående värde är speciellt inställt för SOÁ/@¦{ Villaprefab och ska normalt inte ändras.

(Om man av någon anledning behöver kontrollera eller ändra värdet, följ instruktionerna nedan. Kontakta dock ÁsòÁv@:{ innan någon ändring görs eftersom ett felaktigt värde kan sabotera reglerfunktionen.)

#### Inställningar på inställningsnivån «Spärrfunktioner»

Håll knapparna  $\bigtriangledown$  och  $\bigtriangleup$  intryckta samtidigt i 6 sekunder. I teckenrutan visas **Cod 00000**. Koden består av 5 knappar *som ska tryckas in i ordningsföljd:* 

Då aktiveras inställningsnivån **«Spärrfunktioner»** för konfiguration. Inställningsnivåerna **«Slutanvändare»** och **«Servicetekniker»** är fortsatt aktiverade.

#### Konfigurera anläggning:

+

Granska/ställ in rad 163. **OBS!** Denna krävs för att anläggningen ska fungera i normalsituationen.

| Rad | Funktion, indikering                  | Från<br>fabrik | Område    | Inställt av<br>SÒÁ/@¦{                                            |                                                      |
|-----|---------------------------------------|----------------|-----------|-------------------------------------------------------------------|------------------------------------------------------|
| 163 | Avkylningsskydd<br>primär framledning | 10             | 3–255 min | 10 min                                                            | Ex. öppnar VV-<br>ventilen 25 % i<br>30 s var 10 min |
| 163 | Avkylningsskydd<br>primär framledning | 10             | 3–255 min | avaktiveras när<br>primär varmhåll-<br>ningsventil är<br>monterad |                                                      |

Övriga parametrar på denna nivå är inställda från fabrik (Siemens) och ska normalt inte ändras. För komplett parameterlista – se användarmanual för RVD135/309.

#### OBS!

Denna och föregående tre sidor gäller endast SÒÁ/@¦{ • villaprefab RF/S med VV-ställdon SQS359.05 (15 s) och värmekretsställdon SSY319 alternativt SQY31.

#### 12.2 RF/S med VV-ställdon = 19 s

#### OBS!

Denna och följande tre sidor gäller endast SÒÁ/@¦{ • villaprefab RF/S med VV-ställdon SQS359.54 (19 s) och värmekretsställdon SSY319.

#### Nivå 2: «Servicetekniker», menyrad 51–150

Värdena i tabellen på s. 30–31 är speciellt inställda för <mark>SÒÁ/@¦{</mark> Villaprefab och ska normalt inte ändras.

(Om man av någon anledning behöver kontrollera eller ändra värdena, följ instruktionerna nedan. Kontakta dock <mark>/sòi/@:{</mark> innan någon ändring görs eftersom ett felaktigt värde kan sabotera reglerfunktionen.)

#### Inställningar på inställningsnivån «Servicetekniker»

Håll knapparna  $\bigtriangledown$  och  $\bigtriangleup$  intryckta samtidigt i 3 sekunder. Då aktiveras inställningsnivån **«Servicetekniker»** för konfiguration av anläggningstypen och inställning av anläggningsspecifika storheter. Inställningsnivån **«Slutanvändare»** är fortsatt aktiverad.

#### Konfigurera anläggning:

Börja med att granska/ställa in rad 51 och de följande värdena i tabellen på nästa sida. **OBS!** Dessa inställningar krävs för att anläggningen ska fungera i normalsituationen.

| Rad | Funktion, indikering                                   | Från<br>fabrik | Område               | Inställt av |                                                                |
|-----|--------------------------------------------------------|----------------|----------------------|-------------|----------------------------------------------------------------|
| 51  | Anläggningstyp                                         | 4              | 4                    | <b>4</b>    |                                                                |
| 53  | Givare, plint B71                                      | 1              | 0/1                  | 0           |                                                                |
| 54  | Flödesgivare ansluten                                  | 1              | 0–2                  | 1           | 1 = ja<br>0 = nej                                              |
| 56  | Pumpmotionering                                        | 1              | 0/1                  | 1           | 0 = ingen<br>motionering                                       |
| 57  | Vinter-/sommartid                                      | 25.03          | 1.1–31.12            | 25.03       | Dag.månad                                                      |
| 58  | Sommar-/vintertid                                      | 25.10          | 1.1–31.12            | 25.10       | Dag.månad                                                      |
| 63  | Snabbsänkning utan rums-<br>givare                     | 0              | 0–15                 | 0           |                                                                |
| 91  | Gångtid ställdon värmekrets                            | 150 s          | 10–873 s             | 150 s       | SSY319                                                         |
| 92  | P-band värmekretsreglering                             | 35 K           | 1–100 K              | 20 K        | Normalt 20,<br>ökas vid tröga<br>system                        |
| 93  | I-tid värmekretsreglering                              | 120 s          | 10–873 s             | 150 s       |                                                                |
| 95  | Max.begränsning framled-<br>ningstemperatur värmekrets |                | variabel*–<br>140 °C | °C          | *Min.värde =<br>betjäningsrad<br>96,<br>= ingen<br>begränsning |
| 96  | Min.begränsning framled-<br>ningstemperatur värmekrets |                | 8 °C–<br>variabel*   | °C          | *Max.värde =<br>betjäningsrad<br>95,<br>= ingen<br>begränsning |
| 111 | Öppningstid ställdon<br>tappvarmvatten                 | 19 s           |                      | 19 s        | SQS359.54                                                      |
| 112 | Stängningstid ställdon<br>tappvarmvatten               | 19 s           |                      | 19 s        | SQS359.54                                                      |
| 113 | P-band tappvarmvatten-<br>reglering                    | 50 K           | 1–100 K              | 60 K        |                                                                |
| 114 | I-tid tappvarmvatten-<br>reglering                     | 19 s           | 10–873 s             | 19 s        |                                                                |

| Rad | Funktion, indikering                                   | Från<br>fabrik | Område   | Inställt av<br>SÒÁ/@¦{ |                                                                           |
|-----|--------------------------------------------------------|----------------|----------|------------------------|---------------------------------------------------------------------------|
| 115 | D-tid tappvarmvatten-<br>reglering                     | 5 s            | 0–255 s  | 4 s                    |                                                                           |
| 117 | Max.börvärde tappvarm-<br>vattentemperatur             | 65 °C          | 20–95 °C | 65 °C                  |                                                                           |
| 124 | Tvångsöppning av ställdon<br>tappvarmvatten, vid flöde | 20 %           | 0–60 %   | 20 %                   | Ex. öppnar<br>ventilen 10 %<br>oberoende av<br>temperaturen<br>på givaren |

Övriga parametrar på denna nivå är inställda från fabrik (Siemens) och ska normalt inte ändras. För komplett parameterlista – se användarmanual för RVD144/109.

#### Nivå 3: «Spärrfunktioner», menyrad 163

# Nedanstående värde är speciellt inställt för SOÁ/@¦{ Villaprefab och ska normalt inte ändras.

(Om man av någon anledning behöver kontrollera eller ändra värdet, följ instruktionerna nedan. Kontakta dock ÁsÒÁ/@:{ görs eftersom ett felaktigt värde kan sabotera reglerfunktionen.)

#### Inställningar på inställningsnivån «Spärrfunktioner»

Håll knapparna  $\bigtriangledown$  och  $\bigtriangleup$  intryckta samtidigt i 6 sekunder. I teckenrutan visas **Cod 00000**. Koden består av 5 knappar som ska tryckas in i ordningsföljd:

Då aktiveras inställningsnivån **«Spärrfunktioner»** för konfiguration. Inställningsnivåerna **«Slutanvändare»** och **«Servicetekniker»** är fortsatt aktiverade.

#### Konfigurera anläggning:

+

Granska/ställ in rad 163. **OBS!** Denna krävs för att anläggningen ska fungera i normalsituationen.

| Rad | Funktion, indikering                  | Från<br>fabrik | Område    | Inställt av<br>SÒÁ/@¦{                                            |                                                      |
|-----|---------------------------------------|----------------|-----------|-------------------------------------------------------------------|------------------------------------------------------|
| 163 | Avkylningsskydd<br>primär framledning | 10             | 3–255 min | 10 min                                                            | Ex. öppnar VV-<br>ventilen 25 % i<br>30 s var 10 min |
| 163 | Avkylningsskydd<br>primär framledning | 10             | 3–255 min | avaktiveras när<br>primär varmhåll-<br>ningsventil är<br>monterad |                                                      |

Övriga parametrar på denna nivå är inställda från fabrik (Siemens) och ska normalt inte ändras. För komplett parameterlista – se användarmanual för RVD144/109.

#### OBS!

Denna och föregående tre sidor gäller endast SOÁ/@¦{ • villaprefab RF/S med VV-ställdon SQS359.54 (19 s) och värmekretsställdon SSY319.

#### 12.3 1P–5/S och 1P–5/S TPD

#### **OBS!**

Denna och följande tre sidor gäller endast SÒÁ/@¦{ • villaprefab 1P–5/S och 1P–5/S TPD.

#### Nivå 2: «Servicetekniker», menyrad 51–150

Värdena i tabellen på s. 34–35 är speciellt inställda för SÒÁ/@¦{ Villaprefab och ska normalt inte ändras.

(Om man av någon anledning behöver kontrollera eller ändra värdena, följ instruktionerna nedan. Kontakta dock ÁSÓÁ/@:{ innan någon ändring görs eftersom ett felaktigt värde kan sabotera reglerfunktionen.)

#### Inställningar på inställningsnivån «Servicetekniker»

Håll knapparna  $\frown$  och  $\bigtriangleup$  intryckta samtidigt i 3 sekunder. Då aktiveras inställningsnivån **«Servicetekniker»** för konfiguration av anläggningstypen och inställning av anläggningsspecifika storheter. Inställningsnivån **«Slutanvändare»** är fortsatt aktiverad.

#### Konfigurera anläggning:

Börja med att granska/ställa in rad 51 och de följande värdena i tabellen på nästa sida. **OBS!** Dessa inställningar krävs för att anläggningen ska fungera i normalsituationen.

| Rad | Funktion, indikering                                        | Från<br>fabrik | Område               | Inställt av<br>SÒÁ/@¦{ |                                                                  |
|-----|-------------------------------------------------------------|----------------|----------------------|------------------------|------------------------------------------------------------------|
| 51  | Anläggningstyp                                              | 4              | 1–8                  | 4                      |                                                                  |
| 53  | Givare, plint B71                                           | 1              | 0/1                  | 0                      |                                                                  |
| 54  | Flödesgivare ansluten                                       | 1              | 0–2                  | 1                      | 1 = ja<br>0 = nej                                                |
| 56  | Pumpmotionering                                             | 1              | 0/1                  | 1                      | 0 = ingen<br>motionering                                         |
| 57  | Vinter-/sommartid                                           | 25.03          | 1.1–31.12            | 25.03                  | Dag.månad                                                        |
| 58  | Sommar-/vintertid                                           | 25.10          | 1.1–31.12            | 25.10                  | Dag.månad                                                        |
| 63  | Snabbsänkning utan rums-<br>givare                          | 0              | 0–15                 | 0                      |                                                                  |
| 91  | Gångtid ställdon värme-<br>krets                            | 150 s          | 10–873 s             | 150 s                  | SSY319 alt.<br>SQY31                                             |
| 92  | P-band värmekrets-<br>reglering                             | 35 K           | 1–100 K              | 20 K                   | Normalt 20,<br>ökas vid tröga<br>system                          |
| 93  | I-tid värmekretsreglering                                   | 120 s          | 10–873 s             | 150 s                  |                                                                  |
| 95  | Max.begränsning framled-<br>ningstemperatur värme-<br>krets |                | variabel*–<br>140 °C | °C                     | *Min.värde =<br>betjäningsrad<br>96,<br>= ingen be-<br>gränsning |
| 96  | Min.begränsning framled-<br>ningstemperatur värme-<br>krets |                |                      | ° <b>C</b>             | *Max.värde =<br>betjäningsrad<br>95,<br>= ingen be-<br>gränsning |
| 111 | Öppningstid ställdon tapp-<br>varmvatten                    | 19 s           |                      | 15 s                   | SQS359.05                                                        |
| 112 | Stängningstid ställdon tappvarmvatten                       | 19 s           |                      | 15 s                   | SQS359.05                                                        |
| 113 | P-band tappvarmvatten-<br>reglering                         | 50 K           | 1–100 K              | 65 K                   |                                                                  |
| 114 | I-tid tappvarmvatten-<br>reglering                          | 19 s           | 10–873 s             | 20 s                   |                                                                  |

| Rad | Funktion, indikering                       | Från<br>fabrik | Område   | Inställt av<br>SÒÁ/@¦{                           |                                                                           |
|-----|--------------------------------------------|----------------|----------|--------------------------------------------------|---------------------------------------------------------------------------|
| 115 | D-tid tappvarmvatten-<br>reglering         | 5 s            | 0–255 s  | 10 s                                             |                                                                           |
| 117 | Max.börvärde tappvarm-<br>vattentemperatur | 65 °C          | 20–95 °C | 65 °C                                            |                                                                           |
| 124 | Tvångsöppning av ställdon                  | 20 %           | 0–60 %   | 0 % utan<br>TPD-system<br>10 % med<br>TPD-system | Ex. öppnar<br>ventilen 10 %<br>oberoende av<br>temperaturen på<br>givaren |

Övriga parametrar på denna nivå är inställda från fabrik (Siemens) och ska normalt inte ändras. För komplett parameterlista – se användarmanual för RVD144/109.

#### Nivå 3: «Spärrfunktioner», menyrad 163

# Nedanstående värde är speciellt inställt för SOÁ/@¦{ Villaprefab och ska normalt inte ändras.

(Om man av någon anledning behöver kontrollera eller ändra värdet, följ instruktionerna nedan. Kontakta dock <u>kodv@:{</u> innan någon ändring görs eftersom ett felaktigt värde kan sabotera reglerfunktionen.)

#### Inställningar på inställningsnivån «Spärrfunktioner»

Håll knapparna  $\bigtriangledown$  och  $\bigtriangleup$  intryckta samtidigt i 6 sekunder. I teckenrutan visas **Cod 00000**. Koden består av 5 knappar *som ska tryckas in i ordningsföljd*:

Då aktiveras inställningsnivån **«Spärrfunktioner»** för konfiguration. Inställningsnivåerna **«Slutanvändare»** och **«Servicetekniker»** är fortsatt aktiverade.

#### Konfigurera anläggning:

+

\_

+

Granska/ställ in rad 163. **OBS!** Denna krävs för att anläggningen ska fungera i normalsituationen.

| Rad | Funktion, indikering                  | Från<br>fabrik | Område        | Inställt av<br>SÒÁ/@¦{                                                |                                                      |
|-----|---------------------------------------|----------------|---------------|-----------------------------------------------------------------------|------------------------------------------------------|
| 163 | Avkylningsskydd<br>primär framledning | 10             | 3–2520<br>min | 10 min                                                                | Ex. öppnar VV-<br>ventilen 25 % i<br>30 s var 10 min |
| 163 | Avkylningsskydd<br>primär framledning | 10             | 3–2520<br>min | <br>avaktiveras när<br>primär varmhåll-<br>ningsventil är<br>monterad |                                                      |

Övriga parametrar på denna nivå är inställda från fabrik (Siemens) och ska normalt inte ändras. För komplett parameterlista – se användarmanual för RVD144/109.

#### OBS!

Denna och föregående tre sidor gäller endast SOÁ/@-:{ • villaprefab 1P–5/S och 1/P–5/S TPD.

# 13. Optimera inställningar

Om utprovade inställningar vid P-märkning av någon anledning ej fungerar tillfredsställande kan man på eget ansvar försöka optimera enligt nedan.

| Optimering av respektive<br>parameter         | Rad 113<br>P-band | Rad 114<br>I-tid | Rad 115<br>D-tid | Rad 124<br>Tvångsöppning                   |
|-----------------------------------------------|-------------------|------------------|------------------|--------------------------------------------|
| Inställt av SÒÁ/@:{ RF/S<br>1P–5              | 50 K<br>65 K      | 20 s<br>20 s     | 15 s<br>10 s     | 0 % utan TPD-system<br>10 % vid TPD-system |
| Instabil temperatur vid konstant tappning     | Öka               |                  | Minska           |                                            |
| För svag/långsam reglerfunktion               | Minska            | Minska           | Öka              |                                            |
| För stark/snabb reglerfunktion                | Öka               | Öka              |                  |                                            |
| Kraftig underreglering i början av tappningen | •••               |                  |                  | Öka                                        |
| Kraftig överreglering i början av tappningen  | •••               | •••              |                  | Minska                                     |

Notera att anläggningen måste köras cirka 1 minut på minst 80 % last innan de första ändringarna görs. Parametrarna bör ändras en i taget i steg om 25 % av respektive värde.

## 14. Kontaktuppgifter

Har Du frågor?

Vänd Dig i första hand till den som levererat/installerat denna villaprefab åt Dig.

| Leverantör/installatör:_ |  |
|--------------------------|--|
| Servicetelefon:          |  |

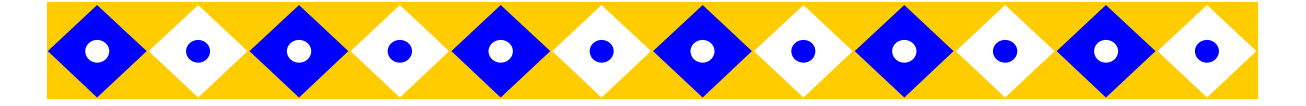

Denna villaprefab är tillverkad av ÁsòÁv@:{ Á06 . Vi hoppas att Du ska få mycket glädje av vår produkt.

Besök gärna vår webbplats: , È^c@¦{ È^

**Produktion och försäljning** Lötängsgatan 1 803 01 Gävle

Tel: 026-66 24 40

40